## 認証データベースの利用には愛工大IDが必要です

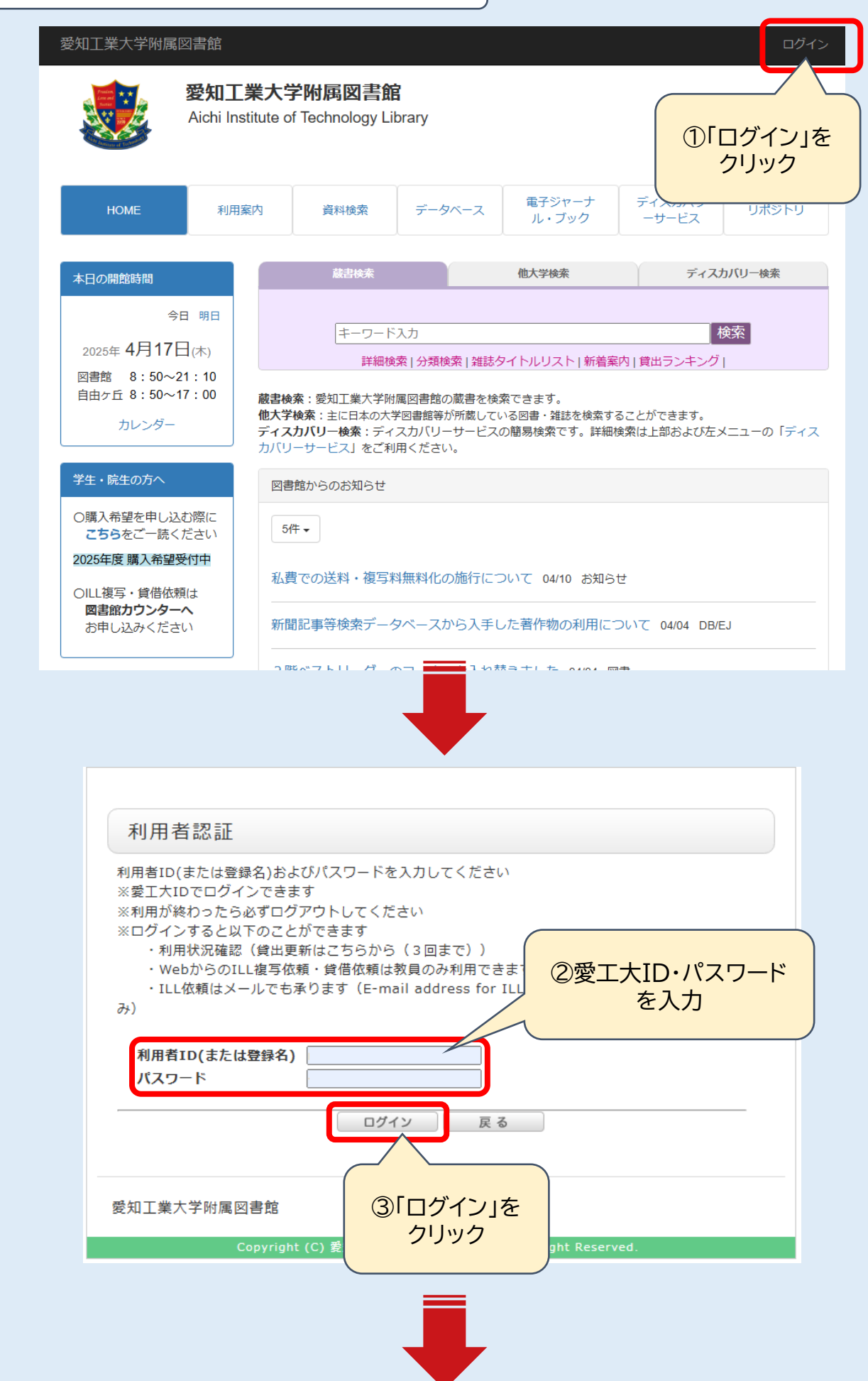

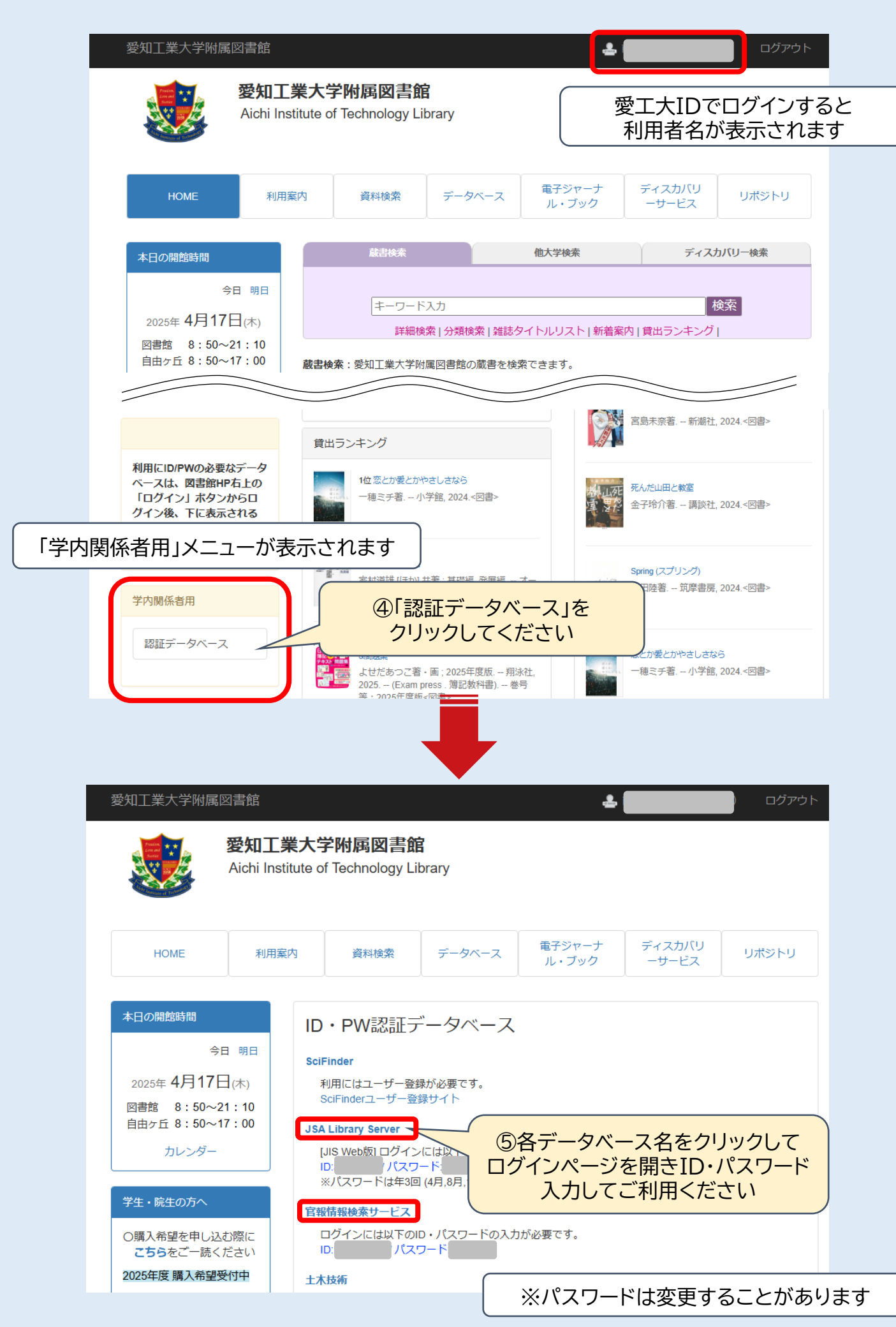